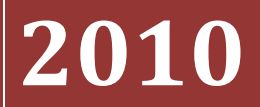

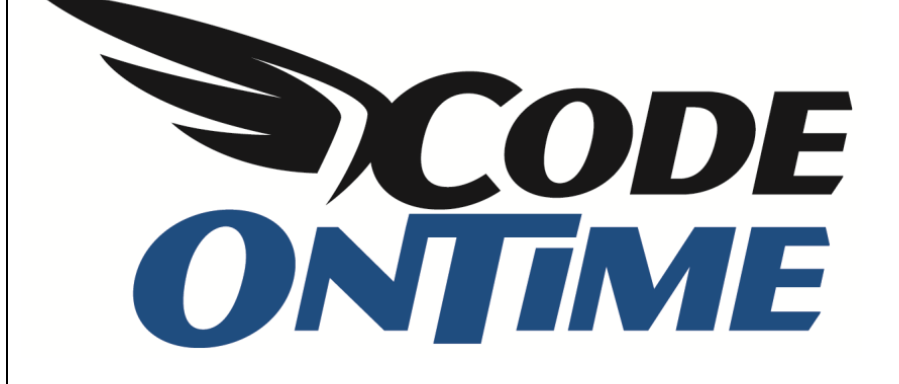

## **USER GUIDE** Tall and Wide Pages

## **Tall and Wide Pages**

Here is the standard page layout of a *Web Site Factory* application. A typical page features a membership bar at the top of the page, a page header with a logo, a bar with the application menu system, a page title, and a page path. There is also a side bar on the left side of the page.

| History               | Permalink                  |    |                |               |                             |                      | Welcom                     | e <b>admin</b> , To | oday is Sunday, December 19, 2   | 2010   My A         | ccount           | Logout   Help  |
|-----------------------|----------------------------|----|----------------|---------------|-----------------------------|----------------------|----------------------------|---------------------|----------------------------------|---------------------|------------------|----------------|
| 🎁 M                   | yCompany                   | ,  |                |               |                             |                      |                            |                     |                                  |                     |                  |                |
| Home                  | Customers -                | En | nployees 🔹     | Categori      | es 🔹 Customer Demo          | graphics Regio       | n 🔹 Rep                    | orts 🔻 Me           | embership                        |                     | Si               | te Actions 🔻   |
|                       |                            | ŀ  | Home > Employ  | vees          |                             |                      |                            |                     |                                  |                     |                  |                |
| About                 |                            |    | This is a list | ofemployee    | es.                         |                      |                            |                     |                                  |                     |                  |                |
| This page<br>employee | e allows<br>es management. |    | 🥑 Quick F      | Find          | P 🖃 New Employ              | ees Actions          | <ul> <li>Report</li> </ul> | rt •                |                                  | View                | Emp              | loyees 🔹       |
| See Als               | 0                          | 1  | Last Name      | First<br>Name | Title                       | Title Of<br>Courtesy | Birth Date                 | Hire Date           | Address                          | City                | Region           | Postal<br>Code |
| Employ                | ee Territories             |    | Davolio        | Nancy         | Sales Representative        | Ms.                  | 12/8/1948                  | 5/1/1992            | 507 - 20th Ave. E. Apt. 2A       | Seattle             | WA               | 98122          |
|                       |                            |    | Fuller         | Andrew        | Vice President, Sales       | Dr.                  | 2/19/1952                  | 8/14/1992           | 908 W. Capital Way               | Tacoma              | WA               | 98401          |
|                       |                            |    | Leverling      | Janet         | Sales Representative        | Ms.                  | 8/30/1963                  | 4/1/1992            | 722 Moss Bay Blvd.               | Kirkland            | WA               | 98033          |
|                       |                            |    | Peacock        | Margaret      | Sales Representative        | Mrs.                 | 9/19/1937                  | 5/3/1993            | 4110 Old Redmond Rd.             | Redmond             | WA               | 98052          |
|                       |                            |    | Buchanan       | Steven        | Sales Manager               | Mr.                  | 3/4/1955                   | 10/17/1993          | 14 Garrett Hill                  | London              | n/a              | SW18JR         |
|                       |                            |    | Suyama         | Michael       | Sales Representative        | Mr.                  | 7/2/1963                   | 10/17/1993          | Coventry House Miner Rd.         | London              | n/a              | EC2 7JR        |
|                       |                            |    | King           | Robert        | Sales Representative        | Mr.                  | 5/29/1960                  | 1/2/1994            | Edgeham Hollow Winchester<br>Way | London              | n/a              | RG1 9SP        |
|                       |                            |    | Callahan       | Laura         | Inside Sales<br>Coordinator | Ms.                  | 1/9/1958                   | 3/5/1994            | 4726 - 11th Ave. N.E.            | Seattle             | WA               | 98105          |
|                       |                            |    | Dodsworth      | Anne          | Sales Representative        | Ms.                  | 1/27/1966                  | 11/15/1994          | 7 Houndstooth Rd.                | London              | n/a              | WG2 7LT        |
|                       |                            |    |                |               |                             |                      |                            |                     | Sh                               | iowing <b>1-9</b> ( | of <b>9</b> iten | ns   Refresh   |
|                       |                            | C  | 2010 MvC       | ompany.       | All rights reserved.        |                      |                            |                     |                                  |                     |                  |                |

What if you want to maximize the real estate of the page and eliminate some of the standard page elements?

## Make a Page Tall and Wide

Run *Code On Time Generator*, select your project, and press *Design*. Select the *All Pages* tab. Click and edit the page you wish to modify. In this case, we will use *Employees* page. Simply enter the names of the predefined CSS classes "Tall" and "Wide" in the *Custom Style* field. You may also optionally complement them with another standard CSS class *HomePage*. Make sure to separate the class names with spaces.

| Presentation                                                                                                    | Title *                         |
|----------------------------------------------------------------------------------------------------|---------------------------------|
| Page title is displayed in the title of the browser window.                                                                                                    | Employees                       |
| Use symbol " " in the page path to define a multi-level menu option that selects the page.<br>Make sure that any segment of the path is matched to a path of an existing page that has<br>an index less then the index of this page. | Path<br>Employees               |
| If Path is left blank then there will be no menu option to access the page.                                                                                                    | Description                     |
| Page description is displayed as a tool tip of the corresponding menu option.                                                                                                    | View Employees                  |
| Custom style is one or more CSS classes. Use <i>Wide</i> as custom style to eliminate the side bar<br>on the page.                                                                                                    | Ψ                               |
| The page will feature <i>About</i> box on the side bar if specified.                                                                                                    | Style *<br>Generic -            |
|                                                                                                    | Custom Style Tall Wide HomePage |

Generate the application and see the page layout change as follows. Class *Tall* hides the menu bar at the top of the page. Class *Wide* hides the side bar. Class *HomePage* replaces the yellow background with the standard home page background.

| Н | istory   Perma    | link        |                          |                   |            | Welcon     | ne <b>admin</b> , Today is Sunday, December | 19, 2010 | My Accour  | nt   Logout   Help |
|---|-------------------|-------------|--------------------------|-------------------|------------|------------|---------------------------------------------|----------|------------|--------------------|
| 1 | 윌 MyCor           | npany       |                          |                   |            |            |                                             |          |            |                    |
| н | ome > Employ      | /ees        |                          |                   |            |            |                                             |          |            |                    |
| E | mploy             | ees         |                          |                   |            |            |                                             |          |            |                    |
|   | This is a list of | femployees. |                          |                   |            |            |                                             |          |            |                    |
|   | Quick Fir         | nd j        | P 🖻 New Employees        | Actions - Repor   | t •        |            |                                             |          | View: En   | nployees 🔹         |
|   | Last Name         | First Name  | Title                    | Title Of Courtesy | Birth Date | Hire Date  | Address                                     | City     | Region     | Postal Code        |
|   | Davolio           | Nancy       | Sales Representative     | Ms.               | 12/8/1948  | 5/1/1992   | 507 - 20th Ave. E. Apt. 2A                  | Seattle  | WA         | 98122              |
|   | Fuller            | Andrew      | Vice President, Sales    | Dr.               | 2/19/1952  | 8/14/1992  | 908 W. Capital Way                          | Tacoma   | WA         | 98401              |
|   | Leverling         | Janet       | Sales Representative     | Ms.               | 8/30/1963  | 4/1/1992   | 722 Moss Bay Blvd.                          | Kirkland | WA         | 98033              |
|   | Peacock           | Margaret    | Sales Representative     | Mrs.              | 9/19/1937  | 5/3/1993   | 4110 Old Redmond Rd.                        | Redmond  | WA         | 98052              |
|   | Buchanan          | Steven      | Sales Manager            | Mr.               | 3/4/1955   | 10/17/1993 | 14 Garrett Hill                             | London   | n/a        | SW18JR             |
|   | Suyama            | Michael     | Sales Representative     | Mr.               | 7/2/1963   | 10/17/1993 | Coventry House Miner Rd.                    | London   | n/a        | EC2 7JR            |
|   | King              | Robert      | Sales Representative     | Mr.               | 5/29/1960  | 1/2/1994   | Edgeham Hollow Winchester Way               | London   | n/a        | RG1 9SP            |
|   | Callahan          | Laura       | Inside Sales Coordinator | Ms.               | 1/9/1958   | 3/5/1994   | 4726 - 11th Ave. N.E.                       | Seattle  | WA         | 98105              |
|   | Dodsworth         | Anne        | Sales Representative     | Ms.               | 1/27/1966  | 11/15/1994 | 7 Houndstooth Rd.                           | London   | n/a        | WG2 7LT            |
|   |                   |             |                          |                   |            |            |                                             | Showing  | 1-9 of 9 i | tems   Refresh     |
|   |                   |             |                          |                   |            |            |                                             |          |            |                    |
|   |                   |             |                          |                   |            |            |                                             |          |            |                    |
| C | 2010 MyCo         | mpany. All  | rights reserved.         |                   |            |            |                                             |          |            |                    |

## Maximize Real Estate of the Page

Even a *Tall* and *Wide* page may not be enough – here is how you can make your pages even more efficient.

In the *Designer*, select the *All User Controls* tab. On the action bar, press *New | New User Control*. It will have the *Name* of "Maximizer" and *Generate* of "Always".

| All Controllers     | All Commands       | All Fields    | All Views    | All Data Fields     | All Pages     | All User Controls         |       |                    |
|---------------------|--------------------|---------------|--------------|---------------------|---------------|---------------------------|-------|--------------------|
| Please fill this fo | rm and click OK bu | itton to crea | te a new use | r control. Click Ca | ncel to retur | n to the previous screen. |       |                    |
|                     |                    |               |              |                     |               |                           | Views | New User Control 🔻 |
| General             |                    |               |              |                     |               | Name *                    |       |                    |
| Name and code       | generation condit  | ions of the u | ser control. |                     |               | Maximizer                 |       |                    |
|                     |                    |               |              |                     |               | Prefix *                  |       |                    |
|                     |                    |               |              |                     |               | Generate * Always         | •     |                    |

In the *Markup* field that appears, paste in the following code. The inline server script of the control is written in C#. This code will work in Visual Basic.NET projects as well, since no code-behind class will be generated for a control that has sequence of characters "<%@" in its markup.

```
<script type="text/C#" runat="server">
    protected void Page_Init(object sender, EventArgs e)
    {
```

Save, and return to the *All Pages* list in the *Designer*. Select the page that was made *Tall* and *Wide* in the previous step (in our case, *Employees* page). Switch to the *Controls* tab, and on the action bar, press *New | New Control*. The *Container* will be "container1", and *User Control* will be "Maximizer".

| Project Designer                                                                                    | exit                        |
|----------------------------------------------------------------------------------------------------|-----------------------------|
| G Home > Page: Employees                                                                            |                             |
| Page Containers Data Views Controls                                                                 |                             |
| Please fill this form and click OK button to create a new control. Click Cancel to return to the pr | evious screen.              |
|                                                                                                    | View: New Control 🔻         |
| General                                                                                             | Id                          |
| Page, container, and id of the control.                                                             | N/A                         |
|                                                                                                    | Container* container1       |
|                                                                                                    | User Control *<br>Maximizer |

Generate the project, and observe how the membership bar disappears from the page layout.

| f | 🔰 MyCor                 | npany       |                          |              |       |            |            |                               |          |          |                |
|---|-------------------------|-------------|--------------------------|--------------|-------|------------|------------|-------------------------------|----------|----------|----------------|
| E | iome > Employ<br>Employ | ees         |                          |              |       |            |            |                               |          |          |                |
|   | This is a list of       | femployees. |                          |              |       |            |            |                               |          |          |                |
|   | Quick Fir               | nd ,        | P New Employees          | Actions 🝷    | Repo  | rt •       |            |                               |          | View: E  | nployees 🔹     |
|   | Last Name               | First Name  | Title                    | Title Of Cou | rtesy | Birth Date | Hire Date  | Address                       | City     | Region   | Postal Code    |
| - | Davolio                 | Nancy       | Sales Representative     | Ms.          |       | 12/8/1948  | 5/1/1992   | 507 - 20th Ave. E. Apt. 2A    | Seattle  | WA       | 98122          |
|   | Fuller                  | Andrew      | Vice President, Sales    | Dr.          |       | 2/19/1952  | 8/14/1992  | 908 W. Capital Way            | Tacoma   | WA       | 98401          |
|   | Leverling               | Janet       | Sales Representative     | Ms.          |       | 8/30/1963  | 4/1/1992   | 722 Moss Bay Blvd.            | Kirkland | WA       | 98033          |
|   | Peacock                 | Margaret    | Sales Representative     | Mrs.         |       | 9/19/1937  | 5/3/1993   | 4110 Old Redmond Rd.          | Redmond  | WA       | 98052          |
|   | Buchanan                | Steven      | Sales Manager            | Mr.          |       | 3/4/1955   | 10/17/1993 | 14 Garrett Hill               | London   | n/a      | SW18JR         |
|   | Suyama                  | Michael     | Sales Representative     | Mr.          |       | 7/2/1963   | 10/17/1993 | Coventry House Miner Rd.      | London   | n/a      | EC2 7JR        |
|   | King                    | Robert      | Sales Representative     | Mr.          |       | 5/29/1960  | 1/2/1994   | Edgeham Hollow Winchester Way | London   | n/a      | RG19SP         |
|   | Callahan                | Laura       | Inside Sales Coordinator | Ms.          |       | 1/9/1958   | 3/5/1994   | 4726 - 11th Ave. N.E.         | Seattle  | WA       | 98105          |
|   | Dodsworth               | Anne        | Sales Representative     | Ms.          |       | 1/27/1966  | 11/15/1994 | 7 Houndstooth Rd.             | London   | n/a      | WG2 7LT        |
|   |                         |             |                          |              |       |            |            |                               | Showing  | 1-9 of 9 | tems   Refresh |
| C | 2010 MyCo               | mpany. All  | rights reserved.         |              |       |            |            |                               |          |          |                |

If you use the definition below for *Maximizer* control, then the page header and logo will be removed from the layout as well.

```
<script type="text/C#" runat="server">
    protected void Page_Init(object sender, EventArgs e)
    {
        Page.Header.Controls.Add(new LiteralControl(
```

```
"<style type=\"text/css\">" +
// hide the membership bar
"body {padding:0px!important;}" +
"div.MembershipBar, div.MembershipBarPlaceholder {display:none!important;}" +
// hide the page header and logo
"div#PageHeader{display:none!important;}" +
"</style>"));
```

} </script>

| H | me > Employ       | ees<br>ees              |                          |                   |            |            |                               |          |             |                |
|---|-------------------|-------------------------|--------------------------|-------------------|------------|------------|-------------------------------|----------|-------------|----------------|
| Γ | This is a list of | <sup>r</sup> employees. |                          |                   |            |            |                               |          |             |                |
|   | Quick Fin         | nd 🖇                    | O 📑 New Employees        | Actions - Repor   | t •        |            |                               |          | View: En    | nployees 🔹     |
|   | Last Name         | First Name              | Title                    | Title Of Courtesy | Birth Date | Hire Date  | Address                       | City     | Region      | Postal Code    |
|   | Davolio           | Nancy                   | Sales Representative     | Ms.               | 12/8/1948  | 5/1/1992   | 507 - 20th Ave. E. Apt. 2A    | Seattle  | WA          | 98122          |
|   | Fuller            | Andrew                  | Vice President, Sales    | Dr.               | 2/19/1952  | 8/14/1992  | 908 W. Capital Way            | Tacoma   | WA          | 98401          |
|   | Leverling         | Janet                   | Sales Representative     | Ms.               | 8/30/1963  | 4/1/1992   | 722 Moss Bay Blvd.            | Kirkland | WA          | 98033          |
|   | Peacock           | Margaret                | Sales Representative     | Mrs.              | 9/19/1937  | 5/3/1993   | 4110 Old Redmond Rd.          | Redmond  | WA          | 98052          |
|   | Buchanan          | Steven                  | Sales Manager            | Mr.               | 3/4/1955   | 10/17/1993 | 14 Garrett Hill               | London   | n/a         | SW18JR         |
|   | Suyama            | Michael                 | Sales Representative     | Mr.               | 7/2/1963   | 10/17/1993 | Coventry House Miner Rd.      | London   | n/a         | EC2 7JR        |
|   | King              | Robert                  | Sales Representative     | Mr.               | 5/29/1960  | 1/2/1994   | Edgeham Hollow Winchester Way | London   | n/a         | RG19SP         |
|   | Callahan          | Laura                   | Inside Sales Coordinator | Ms.               | 1/9/1958   | 3/5/1994   | 4726 - 11th Ave. N.E.         | Seattle  | WA          | 98105          |
|   | Dodsworth         | Anne                    | Sales Representative     | Ms.               | 1/27/1966  | 11/15/1994 | 7 Houndstooth Rd.             | London   | n/a         | WG2 7LT        |
|   |                   |                         |                          |                   |            |            |                               | Showing  | 1-9 of 9 it | tems   Refresh |
| - | 2010 MuCa         |                         | viebte received          |                   |            |            |                               |          |             |                |

This version of the *Maximizer* control will get rid of the page title.

```
<script type="text/C#" runat="server">
   protected void Page Init(object sender, EventArgs e)
        Page.Header.Controls.Add(new LiteralControl(
            "<style type=\"text/css\">" +
            // hide the membership bar
            "body {padding:0px!important;}" +
            "div.MembershipBar, div.MembershipBarPlaceholder {display:none!important;}" +
            // hide the page header and logo
            "div#PageHeader{display:none!important;}" +
            // hide the page title
            "#PageHeaderLeftSide, #PageHeaderContent, #PageHeaderRightSide { background-
image:none!important}" +
            "#PageHeaderContent div.Title {display:none!important;}" +
            "</style>"));
   }
</script>
```

An example is on the next page.

| Home > Employ    | /ees        |                          |                 |                |            |                               |          |            |                 |
|------------------|-------------|--------------------------|-----------------|----------------|------------|-------------------------------|----------|------------|-----------------|
| This is a list o | femployees. |                          |                 |                |            |                               |          |            |                 |
| Quick Fi         | nd 🖌        | New Employees            | Actions -       | Report 🝷       |            |                               |          | View: E    | nployees 🔹      |
| Last Name        | First Name  | Title                    | Title Of Courte | esy Birth Date | Hire Date  | Address                       | City     | Region     | Postal Code     |
| Davolio          | Nancy       | Sales Representative     | Ms.             | 12/8/1948      | 5/1/1992   | 507 - 20th Ave. E. Apt. 2A    | Seattle  | WA         | 98122           |
| Fuller           | Andrew      | Vice President, Sales    | Dr.             | 2/19/1952      | 8/14/1992  | 908 W. Capital Way            | Tacoma   | WA         | 98401           |
| Leverling        | Janet       | Sales Representative     | Ms.             | 8/30/1963      | 4/1/1992   | 722 Moss Bay Blvd.            | Kirkland | WA         | 98033           |
| Peacock          | Margaret    | Sales Representative     | Mrs.            | 9/19/1937      | 5/3/1993   | 4110 Old Redmond Rd.          | Redmond  | WA         | 98052           |
| Buchanan         | Steven      | Sales Manager            | Mr.             | 3/4/1955       | 10/17/1993 | 14 Garrett Hill               | London   | n/a        | SW18JR          |
| Suyama           | Michael     | Sales Representative     | Mr.             | 7/2/1963       | 10/17/1993 | Coventry House Miner Rd.      | London   | n/a        | EC2 7JR         |
| King             | Robert      | Sales Representative     | Mr.             | 5/29/1960      | 1/2/1994   | Edgeham Hollow Winchester Way | London   | n/a        | RG1 9SP         |
| Callahan         | Laura       | Inside Sales Coordinator | Ms.             | 1/9/1958       | 3/5/1994   | 4726 - 11th Ave. N.E.         | Seattle  | WA         | 98105           |
| Dodsworth        | Anne        | Sales Representative     | Ms.             | 1/27/1966      | 11/15/1994 | 7 Houndstooth Rd.             | London   | n/a        | WG2 7LT         |
|                  |             |                          |                 |                |            |                               | Showing  | 1-9 of 9 i | items   Refresh |
|                  |             |                          |                 |                |            |                               |          |            |                 |

```
© 2010 MyCompany. All rights reserved.
```

Finally, the path will be removed with the version of *Maximizer* below.

```
<script type="text/C#" runat="server">
protected void Page_Init(object sender, EventArgs e)
{
    Page.Header.Controls.Add(new LiteralControl(
        "<style type=\"text/css\">" +
        // hide the membership bar
        "body {padding:0px!important;}" +
        "div.MembershipBar, div.MembershipBarPlaceholder {display:none!important;}" +
        // hide the page header and logo
        "div#PageHeader{display:none!important;}" +
        // hide the page title
        "#PageHeaderLeftSide, #PageHeaderContent, #PageHeaderRightSide{background-
image:none!important}" +
        "#PageHeaderContent div.Title {display:none!important;}" +
        // hide the page path
        "#PageHeaderContent .SiteMapPath {display:none!important;}" +
        "
```

```
</script>
```

| Quick Fi  | ind 💡      | P P New Employees        | Actions - Repo    | rt 🝷       |            |                               |          | View:    | mployees 🔹      |
|-----------|------------|--------------------------|-------------------|------------|------------|-------------------------------|----------|----------|-----------------|
| Last Name | First Name | Title                    | Title Of Courtesy | Birth Date | Hire Date  | Address                       | City     | Region   | Postal Code     |
| Davolio   | Nancy      | Sales Representative     | Ms.               | 12/8/1948  | 5/1/1992   | 507 - 20th Ave. E. Apt. 2A    | Seattle  | WA       | 98122           |
| Fuller    | Andrew     | Vice President, Sales    | Dr.               | 2/19/1952  | 8/14/1992  | 908 W. Capital Way            | Tacoma   | WA       | 98401           |
| Leverling | Janet      | Sales Representative     | Ms.               | 8/30/1963  | 4/1/1992   | 722 Moss Bay Blvd.            | Kirkland | WA       | 98033           |
| Peacock   | Margaret   | Sales Representative     | Mrs.              | 9/19/1937  | 5/3/1993   | 4110 Old Redmond Rd.          | Redmond  | WA       | 98052           |
| Buchanan  | Steven     | Sales Manager            | Mr.               | 3/4/1955   | 10/17/1993 | 14 Garrett Hill               | London   | n/a      | SW18JR          |
| Suyama    | Michael    | Sales Representative     | Mr.               | 7/2/1963   | 10/17/1993 | Coventry House Miner Rd.      | London   | n/a      | EC2 7JR         |
| King      | Robert     | Sales Representative     | Mr.               | 5/29/1960  | 1/2/1994   | Edgeham Hollow Winchester Way | London   | n/a      | RG19SP          |
| Callahan  | Laura      | Inside Sales Coordinator | Ms.               | 1/9/1958   | 3/5/1994   | 4726 - 11th Ave. N.E.         | Seattle  | WA       | 98105           |
| Dodsworth | Anne       | Sales Representative     | Ms.               | 1/27/1966  | 11/15/1994 | 7 Houndstooth Rd.             | London   | n/a      | WG2 7LT         |
|           |            |                          |                   |            |            |                               | Showing  | 1-9 of 9 | items   Refresh |

© 2010 MyCompany. All rights reserved.